## How To Create BCIT ID

## Step 1: Click: <u>Create ID</u> (<u>https://secure.bcit.ca/sis/reg/</u>)

\*If new to BCIT click "Create BCIT ID" highlighted below.

| Sign in New to BCIT?   BCIT ID If you're new to BCIT, create an ID to:   Apply to a program Apply to a program   Register for a course Register for a test |
|----------------------------------------------------------------------------------------------------|
| Sign in<br>Forgot your BCIT ID or your password?                                                                                                    |

• Please complete the Personal Information form:

| /elcome to BCIT          |  |  |
|--------------------------|--|--|
| Personal Information     |  |  |
| Legal first name         |  |  |
| Legal last name _        |  |  |
| Preferred first name     |  |  |
| Personal email address 🛔 |  |  |
| Confirm email address    |  |  |

| Please select                           | Y                                                  |
|-----------------------------------------|----------------------------------------------------|
| Birth date _                            |                                                    |
| Day 🔻 Month 🔻 Year                      | Y                                                  |
|                                         |                                                    |
|                                         |                                                    |
|                                         |                                                    |
|                                         |                                                    |
| BCIT ID Verification                    |                                                    |
| Providing your PEN will help us a       | uickly verify if you already have a BCIT ID number |
| ronding you'r cir mirnoip us d          | ucity to ity is you alloady have a borr to hambor. |
| Personal education number (PE           | EN)                                                |
| For current or past BC high school stud | lents only                                         |
|                                         |                                                    |
|                                         |                                                    |
|                                         |                                                    |
|                                         |                                                    |
| ating fictitious IDs is a violation     | of BCIT policy                                     |
| ating fictitious IDs is a violation     | of BCIT policy.                                    |
| ating fictitious IDs is a violation     | of BCIT policy.                                    |

You will find PEN number on your highschool transcript. If you don't know it, please continue onto next field (it is not a mantory field).

- Please continue filling out the information requested.
- For the Education section please see below

| Education                                  |        |                                                                                                    |
|--------------------------------------------|--------|----------------------------------------------------------------------------------------------------|
| Highest level of education completed *     |        |                                                                                                    |
| Please select 🔻                            |        | Select "some High School"                                                                                |
| Location of school                         |        |                                                                                                    |
| Please select 🔻                            |        |                                                                                                    |
| Year completed or last year of studies *   | ← [    | Use current year                                                                                         |
|                                            | SUBMIT | Click on SUBMIT once, then wait for system to display your ID and password (It will take a few seconds). |
| I'm not a robot reCAPTCHA<br>Privacy-Terms |        |                                                                                                    |

\*For detailed instructions on how to log in to myBCIT with your BCIT ID and password, please click <u>HERE</u>